| Entraînement 4 |                                 |  |  |  |  |  |  |  |  |
|----------------|---------------------------------|--|--|--|--|--|--|--|--|
| Savoirs faire  | Personnaliser un ruban d'outils |  |  |  |  |  |  |  |  |
| Prérequis      | Aucun                           |  |  |  |  |  |  |  |  |
| Durée          | 15 minutes                      |  |  |  |  |  |  |  |  |

- 1. Ouvrir PowerPoint
- 2. Ajouter un groupe d'outils nommer : Flèches à l'onglet : Insertion
- 3. Ajouter dans ce groupe les outils Flèche droite, Flèche vers le bas et Flèches
- 4. Afficher le ruban d'outils : Insertion pour contrôler la présence du nouveau groupe et des trois outils flèches

| Fichier      | Accu   | Accueil Insertion Créa |         | Créatio          | ion Transitions Animat |          | Animatic  | ons Diaporama      |        | Révision Affichage Cordial |             |           |               | Format                   |       |               |         |            |       |                  |                       |               |
|--------------|--------|------------------------|---------|------------------|------------------------|----------|-----------|--------------------|--------|----------------------------|-------------|-----------|---------------|--------------------------|-------|---------------|---------|------------|-------|------------------|-----------------------|---------------|
|              |        |                        |         |                  | Ð                      |          |           | Q,                 |        | Α                          |             | Ą         | 5.            | #                        |       | π             | Ω       | G          | <     | $\Rightarrow$    | $\mathbf{\Phi}$       | $\Rightarrow$ |
| Tableau<br>* | Image  | Image:<br>clipart      | Capture | Album<br>photo * | Formes                 | SmartArt | Graphique | Lien<br>hypertexte | Action | Zone<br>de texte           | En-tête/Pie | d WordArt | Date et heure | Numéro de<br>diapositive | Objet | Équation<br>* | Symbole | Vidéo<br>* | Audio | Flèche<br>droite | Flèche<br>vers le bas | Flèches       |
| Tableaux     | Images |                        |         |                  | Illustrations          |          |           | Liens              |        | Texte                      |             |           |               |                          |       | Symboles      |         | Média      |       | Flèches          |                       |               |

- 5. Supprimer le groupe d'outils de l'onglet : Insertion
- 6. Masquer l'affichage des rubans d'outils
- 7. Afficher les rubans d'outils
- 8. Fermer l'application